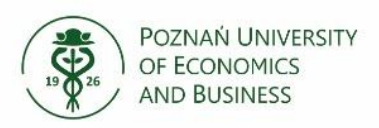

# USOS – Archive of Diploma Theses (APD)

## Instructions for students

Archive of Diploma Theses (APD) is an USOS app that helps to coordinate the submission, review, anti-plagiarism verification, archiving of the final thesis and the process of final examination procedures.

| Stage in APD         | Person/unit        | Activity                                              |
|----------------------|--------------------|-------------------------------------------------------|
|                      | responsible        |                                                       |
| Stage outside APD    | International      | Submitting to the USUSadm the dissertation topic      |
|                      | Relations Office   | and supervisor's data.                                |
|                      | (IRO)              |                                                       |
| Stage 1              | Student            | Entering thesis data:                                 |
| Entering thesis data |                    | <ul> <li>language of the thesis,</li> </ul>           |
|                      |                    | <ul> <li>topic in a foreign language,</li> </ul>      |
|                      |                    | - summary,                                            |
|                      |                    | - key words.                                          |
| Stage 2              | Student            | Uploading the electronic version of the work with     |
| File upload          |                    | attachments to the module APD.                        |
| Stage 3              | Supervisor         | Acceptance of data and content of the thesis or       |
| Acceptance of data   | ·                  | submission for correction (back to Stage 1 or 2).     |
|                      | Supervisor         | Plagiarism control (positive result - approval of the |
|                      | ·                  | thesis, negative result – back to Stage 1 or 2).      |
| Stage 4              | Student            | Downloading, printing and submitting the paper        |
| Issuing opinions     |                    | version to IRO (the paper version is valid for        |
|                      |                    | graduates of the year 2020/2021).                     |
|                      | Supervisor         | Appointing a reviewer, issuing reviews.               |
|                      | Programme Director | Reviewer approval.                                    |
| Stage 5              | Reviewer           | Issuing a review.                                     |
| Review               |                    |                                                       |
| Stage outside APD    | IRO                | Checking documents, thesis control numbers.           |
|                      |                    | Supplementing the data necessary to conduct the       |
|                      |                    | final examination.                                    |
|                      |                    | Printing Thesis identification form.                  |
| Stage 6              | Head of the exam   | Supplementing data from the final examination.        |
| Thesis ready for     | committee          |                                                       |
| final exam           |                    |                                                       |
| Stage outside APD    | IRO                | Printouts of documents after the final                |
| -                    |                    | examination.                                          |

# The process of APD.

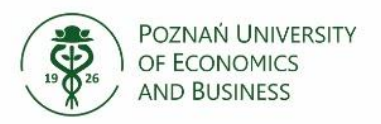

## 1. Logging in to APD

Access to the APD system is possible at: <u>https://apd.ue.poznan.pl/</u> or at PUEB website: under tab: Studenci/Archiwum Prac Dyplomowych (APD). Please remember to choose the English version of

| the | websi         | l<br>ite |        |           |          |          |     |          |    |          |     |      |        |
|-----|---------------|----------|--------|-----------|----------|----------|-----|----------|----|----------|-----|------|--------|
| Cho | ose           | login    | and    | give you  | r NIU/UI | D number | and | password | to | USOSweb, | and | then | press: |
| L   | _OGII         | N        |        |           |          |          |     |          |    |          |     |      |        |
| 2.  | <u>The li</u> | st of t  | thesis | and tasks | _        |          |     |          |    |          |     |      |        |
| _   |               |          |        |           | M        | THESES   |     |          |    | _        |     |      |        |

After logging in, you will see a tab: \_\_\_\_\_, in which there is information on your thesis on the left and your tasks on the right.

#### My theses and tasks

| 0     | This page contains an overview of the tasks waiting for y<br>and proposed topics of theses. Tasks and theses are gro<br>type of activity to be performed. | ou, your theses, upcoming exams<br>uped according to your role and the<br>More 🗸 |
|-------|----------------------------------------------------------------------------------------------------|----------------------------------------------------------------------------------|
| 🛾 My  | home page in the catalogue                                                                                                    |                                                                                  |
| Diplo | ma theses                                                                                                    | My tasks                                                                         |
|       | Author                                                                                                    | Complete information about thesis                                                |
| APD t | est                                                                                                    | APD test                                                                         |
|       | Show all                                                                                                    | Show all                                                                         |

On the thesis page, you will see a process progress bar, which will show the next stages of the thesis. Each stage is assigned a person who must perform the indicated actions at a given stage.

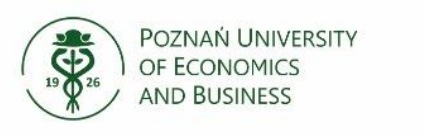

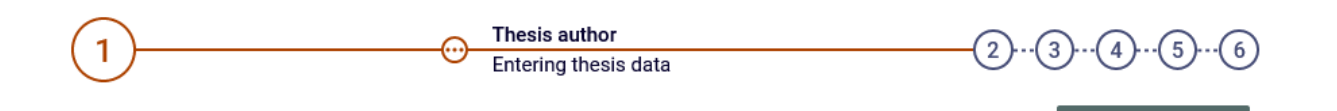

## 3. Entering thesis data.

The first stage of adding the diploma thesis in the APD system is to complete the information about the thesis after clicking:

Go to file uploa

E Complete information about thesis

In this tab you should:

- 1) Choose the language of the thesis,
- 2) Correct the thesis title if necessary,
- 3) If the thesis has been written in Polish its title in English should be provided,
- 4) Write a summary (abstract) of the thesis,

Important notice!

Providing an abstract is necessary to place the diploma thesis in the APD system. It is recommended to enter a short description of the thesis topic in this tab (it may be a fragment of the introduction to the diploma thesis).

The summary of the thesis will be visible in the public catalog of diploma theses, available to all APD users - its content should be agreed with the thesis supervisor.

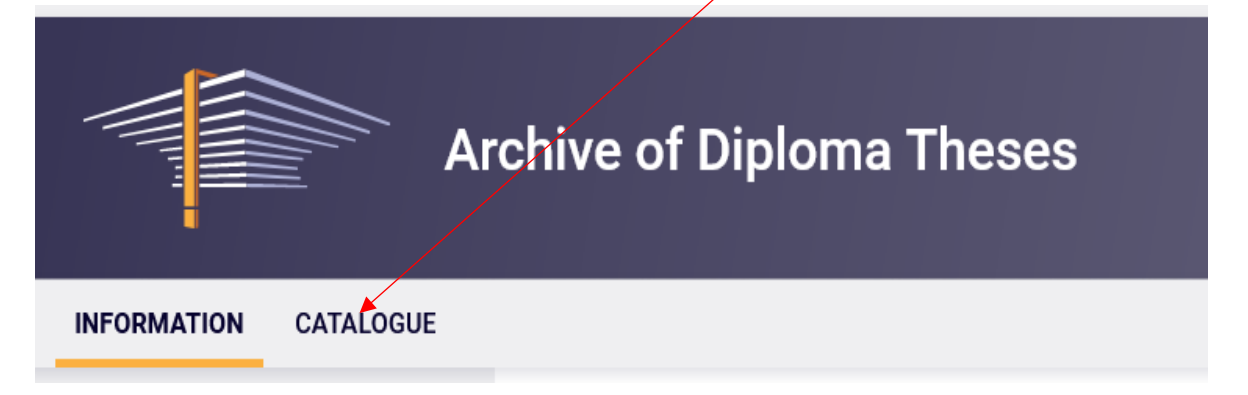

- 5) enter keywords provide at least three keywords defining the subject of the diploma thesis, they should be agreed with the thesis supervisor,
- 6) approve the statement on self-preparation of the work.

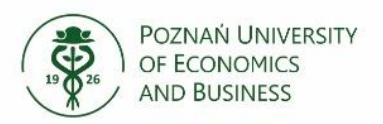

|                                                                                                    |                                                                                | Save thesis information                                                                                                    |  |
|----------------------------------------------------------------------------------------------------|--------------------------------------------------------------------------------|----------------------------------------------------------------------------------------------------|--|
| Language of the th                                                                                                    | nesis:                                                                         | English (EN)                                                                                                    |  |
| <b>W</b> [4]                                                                                                    |                                                                                | APD test                                                                                                    |  |
| Title:                                                                                                    |                                                                                | Limit 1000, entered 0 characters                                                                                                    |  |
| Author:                                                                                                    |                                                                                | magister for study program S2-MS0_ANG<br>Date of defence: not given                                                                                                    |  |
| Dissertation advis                                                                                                    | or:                                                                            |                                                                                                    |  |
| Organizational uni                                                                                                    | t:                                                                             | Poznań University of Economics and Business                                                                                                    |  |
| Abstract:                                                                                                    |                                                                                | Linai: 4000, entered 0 characters                                                                                                    |  |
|                                                                                                    |                                                                                | Limit 4000, entered 0 characters                                                                                                    |  |
| Keywords:                                                                                                    |                                                                                | Limit 1000, entered 0 characters                                                                                                    |  |
| Reviewer:                                                                                                    |                                                                                |                                                                                                    |  |
| Status:                                                                                                    | 0                                                                              | Author of the thesis should type data                                                                                                    |  |
| Archiving status:                                                                                                    | 0                                                                              | To be archived Save thesis information                                                                                                    |  |
| I hereby state that<br>I also state that:<br>1. the following the<br>copy right (consoli<br>2. the following the<br>entity or being a tra<br>3. the following the | the follow<br>esis does<br>dated text<br>esis does<br>ade secret<br>esis was n | ving thesis was written individually.<br>not infringe the copy rights of any third party as defined in the Act of 4th February 1994 on<br>it Journal of laws of 2018, Item 1191 as amended);<br>not contain information or data acquired illegally and in particular classified by another<br>it, for the use of which I was not given permission,<br>not submitted to obtain a degree earlier at any other University or College. |  |
| I also state that the                                                                                                    | e contents                                                                     | s of the printed copies and the electronic version are the same.                                                                                                    |  |
|                                                                                                    |                                                                                | Save thesis information                                                                                                    |  |

Go to file upload

go to the next step with the key:

(top right corner).

After entering all the data, save them and then proceed to adding the file with the diploma thesis.

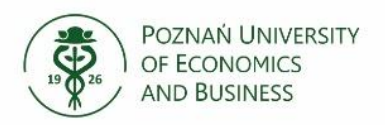

4.

| After saving the thesis data, it is not possible to change the abstract, keywords and language in            |
|----------------------------------------------------------------------------------------------------|
| which the thesis was written, to do so, select the option (top left corner).                                 |
| Uploading thesis                                                                                             |
| At this stage, the diploma thesis file should be uploaded to the APD system.                                 |
| To add a file, go to the tab: Files and choose option: Add files $\rightarrow$ .                             |
| APD test<br>Master thesis<br>Status                                                                          |
| 1 2 <u>Thesis author</u> 3(4)(5)(6)                                                                          |
| Return to editing data ()<br>Thesis status has changed                                                       |
| Thesis information Files Anti-plagiarism Reviewers Reviews Changes history                                   |
| No files have been added to this set         Version of the thesis: 1 (not approved)             Add files → |

The electronic version of the diploma thesis should be uploaded to the APD system in the form of one file, in PDF format, with a size not exceeding 20 MB.

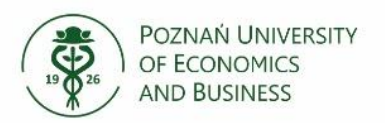

# Files attached to the thesis APD test

← back to thesis

### List of sets

| i  | Files are grouped in<br>Some types of the<br>correspond to cons | nto sets.<br>ses permit to archive more than one set of files - consecutive sets<br>secutive versions of the thesis. |                              |
|----|-----------------------------------------------------------------|----------------------------------------------------------------------------------------------------|------------------------------|
|    |                                                                 | More 🗸                                                                                                    |                              |
| i  | The mechanism of version is enabled                             | checking the compatibility of a thesis uploaded to APD with a printed                                                |                              |
|    |                                                                 | More 🗸                                                                                                    |                              |
| No |                                                                 | Set elements                                                                                                    | Approve                      |
| 1  |                                                                 | no files in the set                                                                                                  | NO                           |
| A  | dd file 🛈<br>Kind:                                              | Thesis                                                                                                    |                              |
|    | File:                                                           | Przeglądaj Nie wybrano pliku.<br>Authors' personal numbers (PESEL) in the file name will be automatically replaced w | vith their USOS identifiers. |
|    | Language:                                                       | English [EN]                                                                                                    |                              |
|    | Description:                                                    | Limit 300, entered 0 characters                                                                                      |                              |
|    |                                                                 |                                                                                                    | Add to the set               |

Click when you have added all the files at the top of the page: |

← back to thesis

At this stage, the student can edit / add / change the uploaded files all the time.

If the upload process has been completed, select the option:

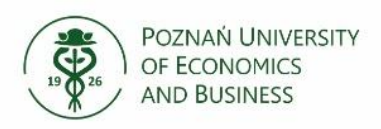

### Forward to the approval of the supervisor

The supervisor may accept the thesis or send it for correction. If the supervisor sends the thesis for correction, the student's APD account will again contain information about the task to be performed. In addition, information about the task to be performed in APD will be sent to the PUEB student e-mail address.

## 5. Printing out the thesis

When the thesis in the APD system is at **stage 4** (after the supervisor approves the final version of the thesis), within the set time limit, the student is obliged to submit one copy of the thesis to IRO.

| hesis information                        | Files                              | Anti-plagiarism                    | Reviewers            | Reviews           | Changes history           |                    |
|------------------------------------------|------------------------------------|------------------------------------|----------------------|-------------------|---------------------------|--------------------|
|                                          |                                    |                                    |                      |                   |                           |                    |
|                                          |                                    |                                    |                      |                   |                           |                    |
| 😑 Printable versi                        | on   (no desc                      | ription given)                     |                      |                   |                           |                    |
| <b>Printable versi</b><br>original file: | <b>on</b>   <mark>(</mark> no desc | ription given)<br>kind: Thesis   s | size: 936.8 KB   lan | guage: English (I | EN]   submitted on 2021-0 | 5-2 <u>5 14:12</u> |

To download the work, click: 🔰 Printable version

After clicking **Printable version** a dialog box for downloading the thesis file in PDF format will open.

### **IMPORTANT NOTICE!**

In order for the electronic version of the work to be compatible with the paper version submitted to IRO, it must be printed directly from the APD system.

### 6. <u>Thesis' reviews</u>

At this stage, in the APD system, it is possible to get acquainted with the reviews of the work made by the supervisor and the reviewer/reviewers.

To see the entered reviews, go to the tab "Reviews"

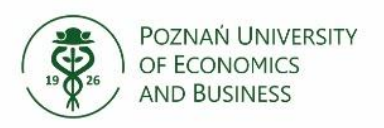

| APD test<br>Master thesis   |       |                 |           |                       |                 |    |
|-----------------------------|-------|-----------------|-----------|-----------------------|-----------------|----|
| Status                      |       |                 |           |                       |                 |    |
| 1-2-3-4                     | 5)    |                 | (         | Reviewe     Writing r | ers<br>reviews  | -6 |
| Thesis information          | Files | Anti-plagiarism | Reviewers | Reviews               | Changes history |    |
|                             | i     |                 | author    |                       |                 |    |
| prof. dr hab. i<br>reviewer |       |                 | e         |                       |                 |    |
| dr hab                      |       |                 | E         |                       |                 |    |

The red review icon displayed next to the name of the supervisor or reviewer means that there is no review, the green icon means that a review has been entered.

After saving the last review, the system automatically approves the thesis. The thesis is shown as "Defense Ready" in the task information and progress bar. At this stage, the process of handling work in the APD service is finally closed.

To view the entered review, click on the green icon. This will take you to the thesis review window. The review can be downloaded and saved as a PDF file.